附件 2:

# 申报单位系统操作说明

一、登录

登录网址: http://8.142.94.173:81,进入系统,根据各申报单位分配的账号和密码登录即可。

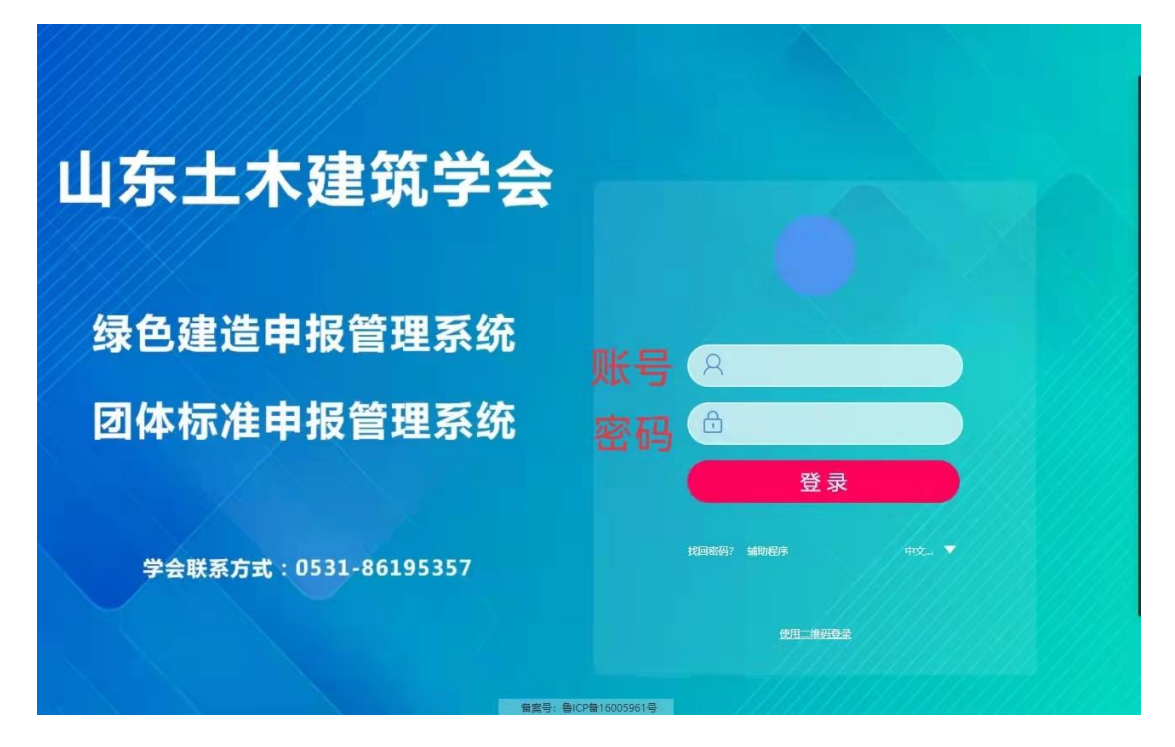

## 二、创建申报人账号(仅申报单位管理员有此权限)

### **申报单位有多个子公司为了填报方便,可创建子账号,不需要得不必创建子账号。** 在所在单位名称下,创建其他申报子账号,操作方法如下图

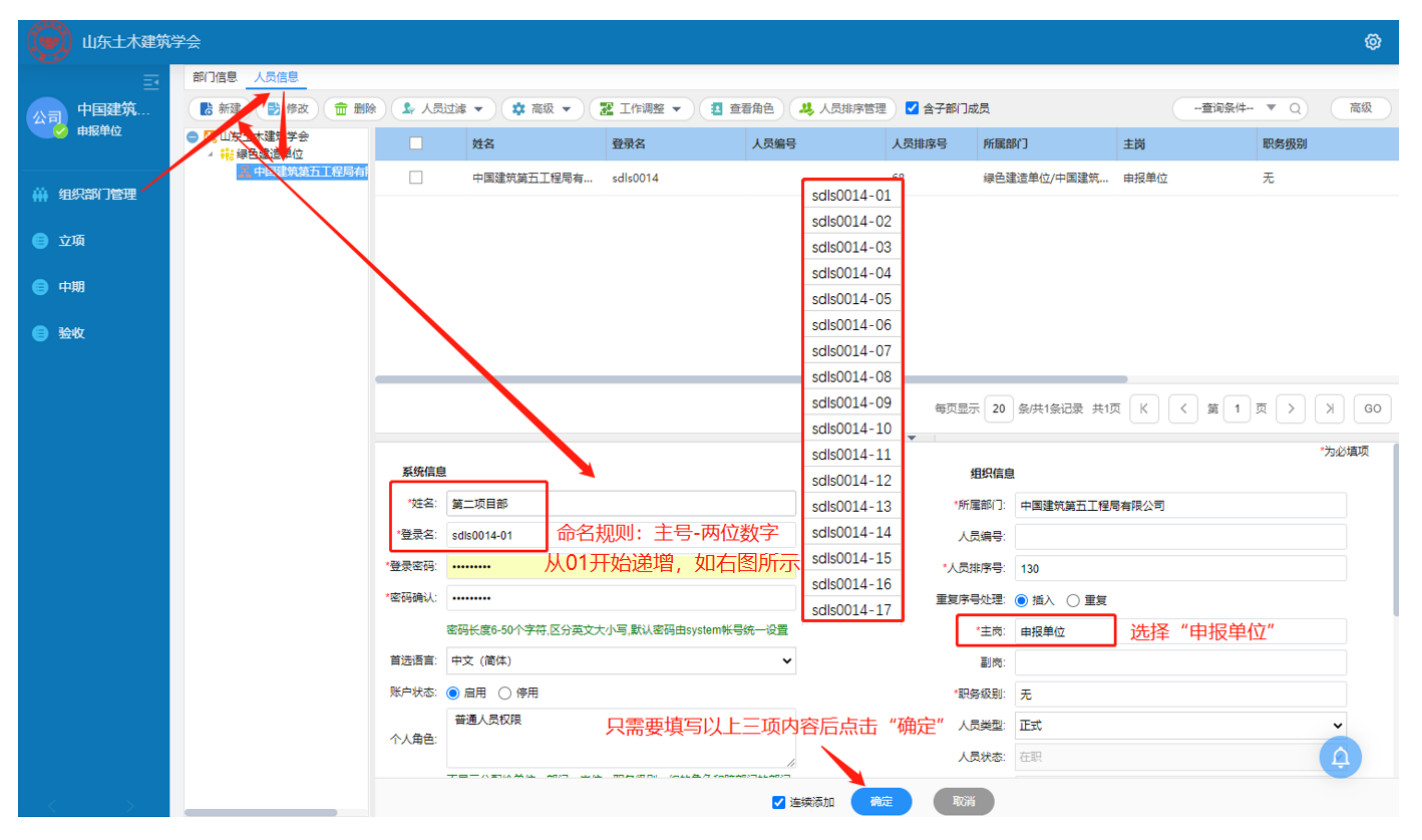

### 三、立项申报

#### 业务描述:

申报单位根据要求填写申报内容,填写完成提交后,进入审核环节。提交后,将不能再对内容进行修改,只有上级部门"退回修改",才能再次修改。 提交后,提交状态为"是",形审状态为"待审核";退回修改后,提交状态为"否",形审状态为"不通过"。

#### 操作路径:

菜单: 立项-立项申报

#### 操作方法:

| 立项申 | 立项申报 (1条)                    |      |           |       |          |       |      |   |  |  |  |  |  |
|-----|------------------------------|------|-----------|-------|----------|-------|------|---|--|--|--|--|--|
| +=  | 服 💼 删除                       |      |           |       |          |       |      |   |  |  |  |  |  |
|     | 申报类型                         | 当前阶段 | 系统工程编号    | 工程名称  | 立项-申报提交  | 立项-形审 | 操作   |   |  |  |  |  |  |
|     | 施工                           | 1、立项 | 2022-0030 | 测试工程1 | 否        | 不通过   | 修改 提 | 交 |  |  |  |  |  |
| 上市  | "申报"新建一                      | 个项目  |           | 点击"修改 | "可对已有项目进 | 行多次修改 |      |   |  |  |  |  |  |
|     | 确认填写无误后,点击"提交",将该项目提交给上级部门审核 |      |           |       |          |       |      |   |  |  |  |  |  |

申报类型选择<mark>施工</mark>,工程类型根据其类型选择<mark>房建或市政</mark>,工程编号是立项通过后才有的。

# 山东省绿色建造科技项目 立项评价申报

| 申报类型                                                                                                    | 施工                                                                                                    |       | •                    | -              | 工程的            | 类型             |                | ī        | 市政       |      |         |            |     | 工程编号 | -    |   |  |   |
|----------------------------------------------------------------------------------------------------|----------------------------------------------------------------------------------------------------|-------|----------------------|----------------|----------------|----------------|----------------|----------|----------|------|---------|------------|-----|------|------|---|--|---|
| 工程名称                                                                                                    | 黄色为必切                                                                                                    | 真项    |                      |                |                |                |                |          |          |      |         |            |     |      |      |   |  |   |
| 建设地点                                                                                                    | 山东省                                                                                                    | ▼     |                      |                |                |                |                |          |          |      |         |            |     |      |      |   |  |   |
| 工程类型                                                                                                    | □ 桥梁与涵洞                                                                                                    | 🗌 交通运 | 諭工程                  |                |                | 道路             | ł              |          |          |      | 〕水利工程   | <b>D</b> 7 | 対注建 |      | [] 其 | 他 |  |   |
| 工程规模                                                                                                    | 1、工程投资額                                                                                                    | 顾     |                      |                | 万元             | Ū              |                |          |          | é    | 2、实物工程量 |            |     |      |      |   |  |   |
| 工程名称     1       建设地点     1       工程类型     1       工程规模     1       项目进度     1       申报单位     1       项目负责人     1       申报联系人     1 | 立项明                                                                                                    | 间上一年  | 1 上一月 按住出如下菜单        |                |                |                |                |          |          | 1    | 施工图通过   | 通过审查时间     |     |      |      |   |  | t |
| 坝日进度                                                                                                    | 开工印                                                                                                    | 5     | 3日 2022 ×            |                |                |                | ×              | 1        | 竣工印      | 竣工时间 |         |            |     |      |      | t |  |   |
| 申报单位                                                                                                    | 测试部门                                                                                                    |       | «                    | <              |                | 今日             |                | >        | >>       |      | 联合申报单位  |            |     |      |      |   |  |   |
| 项目负责人                                                                                                    | 姓名                                                                                                    |       | 2021                 | -              | =              | Ξ              | 四              | 五        | 六        |      | 联系电话    |            |     |      | 职务、即 | 脉 |  |   |
|                                                                                                    | 姓名                                                                                                    |       | 2020                 | 7              | 1<br>8         | 2<br>9         | 3<br>10        | 4<br>11  | 5<br>12  |      | 联系电话    |            |     |      |      |   |  |   |
| 申报联系人                                                                                                    | 通讯地址                                                                                                    |       | 2018<br>2017<br>2016 | 14<br>21<br>28 | 15<br>22<br>29 | 16<br>23<br>30 | 17<br>24<br>31 | 18<br>25 | 19<br>26 |      |         |            |     |      |      |   |  |   |
|                                                                                                    | 東色万必項坝         山东省       マ         山东省       マ         日 桥梁与涵洞       交通         1、工程投资额       文通         立项时间       一         开工时间       一         別试部门       一         姓名       4         近代地址       1         建设用地规划许可证编号       1 |       | 2015                 | ∓(按<br>前)      | 住出势            | ž 👔            | 确定             | 1        | 腔        |      |         |            |     |      |      |   |  |   |
|                                                                                                    | 建设用地规划许                                                                                                    | 可证编号  | 2014                 | -+-)           |                |                |                | _        |          | J    |         |            |     |      |      |   |  |   |

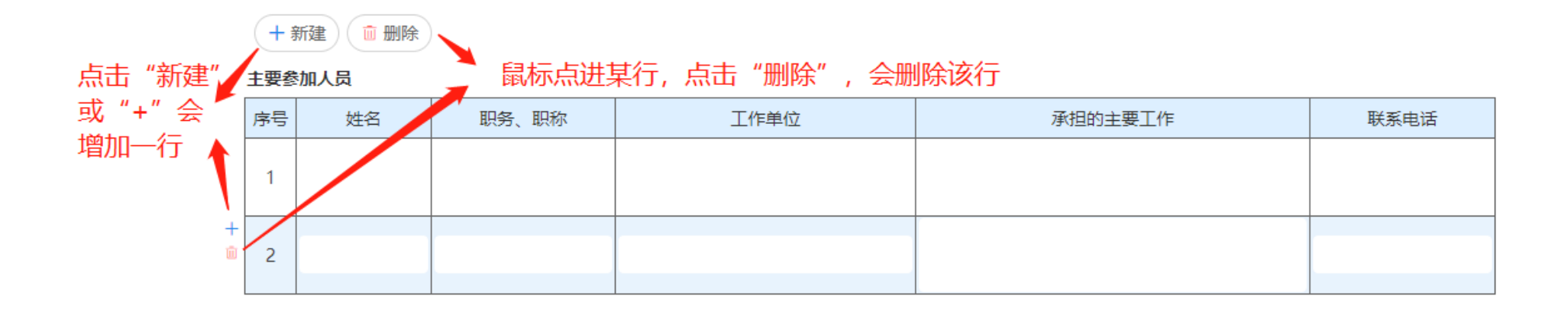

| 节材与材料资源利用         |            | 请上传                 | ×      |                                                                                                    |
|-------------------|------------|---------------------|--------|----------------------------------------------------------------------------------------------------|
| 节水与水资源利用          |            | 选择您要上传的文件(单次上传小于100 | ) MB)  |                                                                                                    |
| 节能与能源利用           |            |                     |        |                                                                                                    |
| 节地与土地资源保护         |            |                     |        |                                                                                                    |
| 人力资源节约与职业健<br>康安全 |            | 按图所示, 点击            | 按钮添加附件 |                                                                                                    |
| 技术创新与应用           |            |                     | 确定 取消  |                                                                                                    |
| 附件                |            |                     |        |                                                                                                    |
| 申打                | <b>反</b> 书 |                     |        | <ul> <li>□ 绿色施工科技项目评<br/>价-立项申报书模<br/>板.doc (80KB)</li> </ul>                                                                                                    |
| 绿色施               | 江方案        |                     |        | <ul> <li>☑ 绿色施工科技项目评</li> <li>∅         ∅         ∅         ∅         ∅         ∅         ∅         ∅         ∅         ∅         ∅         ∅         ∅         ∅         ∅         ∅         ∅         ∅         ∅         ∅         ∅         ∅         ∅         ∅         ∅         ∅         ∅         ∅         ∅         ∅         ∅         ∅         ∅         ∅         ∅         ∅         ∅         ∅         ∅         ∅         ∅         ∅         ∅         ∅         ∅         ∅         ∅         ∅         ∅         ∅         ∅         ∅         ∅         ∅         ∅         ∅         ∅         ∅         ∅         ∅         ∅         ∅         ∅         ∅         ∅         ∅         ∅         ∅         ∅         ∅         ∅         ∅         ∅         ∅         ∅         ∅         ∅         ∅         ∅         ∅         ∅         ∅         ∅         ∅         ∅         ∅         ∅         ∅         ∅         ∅         ∅         ∅         ∅         ∅         ∅         ∅         ∅         ∅         ∅         ∅         ∅         ∅         ∅         ∅         ∅         ∅         ∅         ∅         ∅         ∅         ∅         ∅         ∅         ∅         ∅          ∅         ∅         ∅</li></ul> |

|   | ▶ 保存并关闭 → 保存并复制 ⊗ 取消                            |         |          |      |    |         |      |      |     |   |  |  |  |  |  |
|---|-------------------------------------------------|---------|----------|------|----|---------|------|------|-----|---|--|--|--|--|--|
| 填 | 填写完成后,点击"保存并关闭",保存所填内容<br>山东省绿色建造科技项目<br>立项评价申报 |         |          |      |    |         |      |      |     |   |  |  |  |  |  |
|   | 申报类型                                            | 施工      | •        | 工程类型 | 市政 |         | •    | 工程编号 |     |   |  |  |  |  |  |
|   | 工程名称                                            |         |          |      |    |         |      |      |     |   |  |  |  |  |  |
|   | 建设地点                                            | 山东省     | •        |      |    |         |      |      |     |   |  |  |  |  |  |
|   | 工程类型                                            | □ 桥梁与涵洞 | □ 交通运输工程 | □ 道路 |    | □ 水利工程  | □ 改打 | 广建   | □ 其 | 他 |  |  |  |  |  |
|   | 工程规模                                            | 1、工程投资额 |          | 万元   |    | 2、实物工程量 |      |      |     |   |  |  |  |  |  |

# 四、中期申报

### 业务描述:

立项通过后,申报单位可根据项目进展情况,提出中期评价申报,申报内容根据要求在线填写,填写完成提交后,进入审核环节。提交后,将不能再 对内容进行修改,只有上级部门"退回修改",才能再次修改。

提交后,提交状态为"是",形审状态为"待审核";退回修改后,提交状态为"否",形审状态为"不通过"。

### 操作路径:

菜单:中期-中期申报

操作方法:

同"立项申报",不在赘述。

### 五、验收申报

业务描述:

中期检查通过后,申报单位待项目结束后,可提出验收检查申报,申报内容根据要求在线填写,填写完成提交后,进入审核环节。提交后,将不能再 对内容进行修改,只有上级部门"退回修改",才能再次修改。

提交后,提交状态为"是",形审状态为"待审核";退回修改后,提交状态为"否",形审状态为"不通过"。

操作路径:

菜单:验收-验收申报

#### 操作方法:

同"立项申报",不在赘述。

### 六、项目进度

业务描述:

在首页面,可查看项目当前进度情况,点击可查看详情。

操作路径:

首页

操作方法:

|          |                                                                                                    |                | 山圮米刑                 | 工程文称    | 老妹丁程准旦    | 工程独具         | 由捉菌症 | tt⊒ i                    | 立顶中捉把去    | 立顶形束     | 日本立柄  | 中期中培护大      | 5期形金 | 山胡宝蓉        | 珍梅市银焊去       | 论收取定     | 论你还必要仍          |
|----------|----------------------------------------------------------------------------------------------------|----------------|----------------------|---------|-----------|--------------|------|--------------------------|-----------|----------|-------|-------------|------|-------------|--------------|----------|-----------------|
| admin    |                                                                                                    | 3941 WU        | + 派天王                |         | 2022.0020 | T17%9.2      |      |                          |           | エーズのけ    | 建自立核  | -T-MIHOLECK |      | <del></del> | aznx++1x1)EX | 5至42.12年 | 021X PT1/1 494X |
|          | 1.                                                                                                    | 立東             |                      | 波明瓦上7至1 | 2022-0030 |              | 测试的】 | admin                    | Ĥ         | 小通过      |       |             |      |             |              |          |                 |
|          |                                                                                                    |                |                      |         |           |              |      |                          | 申报单       | 位可在首页    | 页面看到自 | 己申报项目的进     | 度    |             |              |          |                 |
| 应用定制平台   |                                                                                                    |                |                      |         |           |              |      |                          |           |          |       |             |      |             |              |          |                 |
| ₩ 组织部门管理 | ● 点面的 1 点面的 1 点面的 |                |                      |         |           |              |      |                          |           |          |       |             |      |             |              |          |                 |
|          | 李·选显示注情                                                                                                    |                |                      |         |           |              |      |                          |           |          |       |             |      |             |              |          |                 |
| 😑 立项     |                                                                                                    |                |                      |         |           |              |      |                          |           |          |       |             |      |             |              |          |                 |
| ● 中期     | 立项                                                                                                    | 中期             | 验收                   | 立项评价    | 中期评价      | 验收评价         |      |                          |           |          |       |             |      |             |              |          |                 |
|          | ·                                                                                                    |                |                      |         |           |              | -    |                          |           |          |       |             |      |             |              |          |                 |
| 🗐 验收     | 在详                                                                                                    | 情页, ī          | 可通过点击                | 占上面页签,  | 查看各阶段     | <b>段申报内容</b> | 和评价结 | 果                        | 3         | 。收评价结    | 果     |             |      |             |              |          |                 |
| ● 评审管理   |                                                                                                    |                |                      |         |           |              |      | 的正伯八,                    |           |          |       |             |      |             |              |          |                 |
| Ŭ.       |                                                                                                    |                |                      |         |           |              |      | 一般坝待分;                   |           |          |       |             |      |             |              |          |                 |
| ● 其它     |                                                                                                    |                |                      |         |           |              |      | 评                        | 介要素       | 得分项数量    | 评价要素  | 得分项         | 页数量  |             |              |          |                 |
|          |                                                                                                    |                |                      |         |           |              | 施工策  | 刘与管理:                    |           | 节能与能源利用: |       |             |      |             |              |          |                 |
|          |                                                                                                    |                | d t                  |         | 优选项得分项数   | 环境           | 保护:  |                          | 节地与土地资源保持 | Þ:       |       |             |      |             |              |          |                 |
|          | 1                                                                                                    | Ψ <sup>+</sup> | 4J1 <del>T</del> 1/I |         | 节材与材料     | 科资源利用:       |      | 人力资源节约与职 <u></u><br>康安全: | 建         |          |       |             |      |             |              |          |                 |
|          |                                                                                                    |                |                      |         |           |              |      |                          | 节水与水      | 资源利用:    |       | 技术创新与应用:    |      |             |              |          |                 |
|          | 优选项得分:                                                                                                    |                |                      |         |           |              |      |                          |           |          |       |             |      |             |              |          |                 |
|          |                                                                                                    |                |                      |         |           |              |      | 中期评价得分Q:                 |           |          |       |             |      |             |              |          |                 |
|          |                                                                                                    |                |                      |         |           |              |      | 一般项得分:                   |           |          |       |             |      |             |              |          |                 |